## Como configurar o D-Link DSL-502G como Bridge ou Roteador.

Por: Márcio do N. Santos – Microsoft Certified Professional. <u>www.marcio.tk</u> <u>www.msbinformatica.com.br</u>

O D-Link DSL-502G pode ser configurado no Modo Bridge (funcionando como MODEM e fazendo a autenticação via software), ou no modo Router (funcionando como roteador e fazendo a autenticação via Hardware, no próprio Router).

## Como Configurar:

A configuração do Router é feita via Internet Explorer, através de uma página Web que dede ser acessada através do próprio equipamento.

Para acessar a página web de administração é necessário estar na mesma rede do router, para isso, configure sua máquina para obter endereço IP automaticamente como na figura abaixo: (geralmente este passo não é necessário, pois o padrão do Windows é funcionar com IP dinâmico ao invés de IP Fixo).

| 📙 Propriedades de LAN                                     | <u>? × </u>                                                                                                    |
|-----------------------------------------------------------|----------------------------------------------------------------------------------------------------|
| Geral Autenticação Avança                                 | Propriedades de Protocolo TCP/IP                                                                                                    |
| Conexão via:                                              | Geral Configuração alternativa                                                                                                    |
| ■學 D-Link DFE-538TX 10/*                                  | As configurações IP podem ser atribuídas automaticamente se a rede<br>oferecer suporte a esse recurso. Caso contrário, você precisa solicitar ao<br>administrador de rede as configurações IP adequadas. |
| Esta conexão usa estes itens:                             | Obter um endereço IP automaticamente                                                                                                    |
| Agendador de pacote                                       | O Usar o seguinte endereço IP:                                                                                                    |
|                                                           | Endereço IP:                                                                                                    |
|                                                           | Mascara de sub-rede:                                                                                                    |
|                                                           | crateway padrad.                                                                                                    |
| Transmission Control Protoc                               | Obter o endereço dos servidores DNS                                                                                                    |
| padrão de rede de longa dis<br>comunicação entre diversa: | C Usar os seguintes endereços de servidor DNS:                                                                                                    |
| Mostrar ícone na área de no                               | Servidor UNS preferencial:                                                                                                    |
|                                                           |                                                                                                    |
|                                                           | Avançado                                                                                                    |
|                                                           | OK Cancelar                                                                                                    |

O Router funciona como um servidor DHCP, provendo configuração de endereçamento IP automaticamente para as máquinas conectadas a ele.

Para checar se seu computador recebeu um endereço IP do router, vá em Iniciar > Executar, digite CMD (no Windows 2000/XP) e no prompt de comando digite ipconfig.

Como o DSL-502G opera por padrão no endereço 10.1.1.1, você verá uma tela parecida com essa:

| 📾 E:\WINDOW5\System32\cmd.exe                                                                                                    | × |
|----------------------------------------------------------------------------------------------------|---|
| Microsoft Windows XP [versão 5.1.2600]<br>(C) Copyright 1985-2001 Microsoft Corp.                                                          | - |
| E:\>ipconfig                                                                                                    |   |
| Configuração de IP do Windows                                                                                                    |   |
| Adaptador Ethernet LAN:                                                                                                    |   |
| Sufixo DNS específico de conexão . :<br>Endereço IP : 10.1.1.6<br>Máscara de sub-rede : 255.0.0.0<br>Gateway padrão : 10.1.1.1             |   |
| Adaptador PPP Velox:                                                                                                    |   |
| Sufixo DNS específico de conexão . :<br>Endereço IP 200.165.159.60<br>Máscara de sub-rede 255.255.255.255<br>Gateway padrão 200.165.159.60 |   |
| E:\>_                                                                                                    |   |
|                                                                                                    | - |

Veja na linha "Endereço IP" do Adaptador Ethernet, se o endereço está na faixa 10.1.1.X, e o Gateway padrão é 10.1.1.1 (endereço do router), caso contrário, libere o endereço IP com o comando "IPCONFIG / RELEASE" e depois renove-o com "IPCONFIG /RENEW".

A obtenção de um endereço IP através do Roteador é fundamental, pois certifica que a comunicação entre o computador e o roteador está ocorrendo.

Caso não consiga obter um endereço através do roteador, verifique os cabos.

Uma vez configurado com o endereço obtido através do router, o próximo passo é acessar o Router através do seu Browser.

Vá até o Internet Explorer, e digite 10.1.1.1, depois na caixa de login digite o Usuário e Senha para acessar a console administrativa do Router.

Geralmente os MODEMS D-Link vendidos pela Telemar, possuem sua senha padrão alterada para:

Nome de Usuário: TMARDLKT93319 Senha: DLKT93319

Caso a senha acima não funcione, entre em contato com a D-Link para saber a senha correta.

## Configuração de Bridge (padrão) para uso com DSL do Velox:

| D-Link _                     |                                                |                                                 |  |  |
|------------------------------|------------------------------------------------|-------------------------------------------------|--|--|
| Building Networks For People |                                                |                                                 |  |  |
|                              | Quick Configuration                            |                                                 |  |  |
| D-Link                       |                                                |                                                 |  |  |
| E G Home                     | Use this page to quickly configure the system. |                                                 |  |  |
| Home                         | PVC.                                           |                                                 |  |  |
| Quick Configuration          |                                                |                                                 |  |  |
|                              | Operation Mode:                                |                                                 |  |  |
|                              | Connection Type:                               | 1483 Bridged IP LLC                             |  |  |
| Endging                      | VPI:                                           | 0                                               |  |  |
| E Services                   | VCI:                                           | 33                                              |  |  |
| E Admin                      | Bridge:                                        | Enabled 💌                                       |  |  |
|                              | IGMP:                                          | Disabled •                                      |  |  |
|                              | Use IP Unnumber:                               | <ul> <li>C Enable</li> <li>⊙ Disable</li> </ul> |  |  |
|                              | IP Address:                                    | 0 0 0 0                                         |  |  |
|                              | Subnet Mask:                                   | 0 0 0 0                                         |  |  |
|                              | Default Route:                                 | Disabled 💌                                      |  |  |
|                              | Gateway IP Address:                            | 0 0 0 0                                         |  |  |
|                              | РРР                                            |                                                 |  |  |
|                              | Security Protocol:                             | C PAP<br>⊙ CHAP                                 |  |  |
|                              | Username:                                      | guest                                           |  |  |
|                              | Password:                                      |                                                 |  |  |
|                              | Use DNS:                                       | <ul> <li>⊙ Enable</li> <li>○ Disable</li> </ul> |  |  |
|                              | DI                                             | NS                                              |  |  |
|                              | Primary DNS Server:                            | 0 0 0                                           |  |  |
|                              | Secondary DNS Server:                          | 0 0 0                                           |  |  |

Para gravar as configurações no Router, vá em Admin > Commit & Reboot, clique em Save e depois da atualização de tela, clique em Reboot para que as alterações tenham efeito.

## Configuração de Router para uso com DSL do Velox:

| D-Link _                        |                                                |                                                 |  |  |
|---------------------------------|------------------------------------------------|-------------------------------------------------|--|--|
| Building Networks For People    |                                                |                                                 |  |  |
| _                               | Quick Configuration                            |                                                 |  |  |
| D-Link                          |                                                |                                                 |  |  |
| Home                            | Use this page to quickly configure the system. |                                                 |  |  |
| Home Home                       | PVC:                                           |                                                 |  |  |
| Quick Configuration             | On another Made                                |                                                 |  |  |
|                                 | Operation mode:                                |                                                 |  |  |
|                                 | Connection Type:                               | PPPoE LLC                                       |  |  |
| Him Routing                     | VPI:                                           | 0                                               |  |  |
| E Counting E Services E ← Admin | VCI:                                           | 33                                              |  |  |
|                                 | Bridge:                                        | Disabled 💌                                      |  |  |
|                                 | IGMP:                                          | Disabled 💌                                      |  |  |
|                                 | Use IP Unnumber:                               | <ul> <li>○ Enable</li> <li>⊙ Disable</li> </ul> |  |  |
|                                 | IP Address:                                    | 0 0 0 0                                         |  |  |
|                                 | Subnet Mask:                                   | 0 0 0 0                                         |  |  |
|                                 | Default Route:                                 | Enabled 💌                                       |  |  |
|                                 | Gateway IP Address:                            | 0 0 0 0                                         |  |  |
|                                 | P                                              | РР                                              |  |  |
|                                 | Security Protocol:                             | C PAP<br>⊙ CHAP                                 |  |  |
|                                 | Username:                                      | 21xxxxxxxx                                      |  |  |
|                                 | Password:                                      |                                                 |  |  |
|                                 | Use DNS:                                       | <ul> <li>⊙ Enable</li> <li>○ Disable</li> </ul> |  |  |
|                                 | DNS                                            |                                                 |  |  |
|                                 | Primary DNS Server:                            | 0 0 0 0                                         |  |  |
|                                 | Secondary DNS Server:                          | 0 0 0 0                                         |  |  |

Não esqueça de configurar os Campos "Username" e "Password" com 21+Número do telefone.

Depois de configurar a página de "Quick Configuration" como na figura acima, clique em Submit.

Habilite a função de NAT no roteador, caso contrário, não será possível acessar nenhuma página, inclusive a do Veloxzone para fazer a autenticação com o provedor:

| <b>D</b> -Link                      |                                                                                                    |                        |                |  |  |
|-------------------------------------|----------------------------------------------------------------------------------------------------|------------------------|----------------|--|--|
| Building Networks For People        |                                                                                                    |                        |                |  |  |
| 🚔 D Link                            | Network Address Translation (NAT) Configuration                                                                                                    |                        |                |  |  |
| Home<br>Quick Configuration         | Use this page to configure Network Address Translation, a security protocol in which the device translates the IP addresses of your LAN computers to new addresses before sending data out on the Internet.<br><b>NAT Options:</b> NAT Global Info •<br><b>Enable O Disable</b> |                        |                |  |  |
| E LAN                               |                                                                                                    |                        |                |  |  |
| ⊕ <u>WAN</u><br>⊕ <u>⊜ Bridging</u> |                                                                                                    |                        |                |  |  |
| <u>Routing</u>                      | NAT Global Information                                                                                                    |                        |                |  |  |
| Services                            |                                                                                                    | TCP Idle Timeout(sec): | 86400          |  |  |
| RIP                                 |                                                                                                    | TCP Close Wait(sec):   | 60             |  |  |
| FireWall                            |                                                                                                    | TCP Def Timeout(sec):  | 60             |  |  |
| DNS                                 |                                                                                                    | UDP Timeout(sec):      | 300            |  |  |
| ⊡ <u>Admin</u>                      |                                                                                                    | ICMP Timeout(sec):     | 5              |  |  |
|                                     |                                                                                                    | GRE Timeout(sec):      | 300            |  |  |
|                                     |                                                                                                    | Default Nat Age(sec):  | 240            |  |  |
|                                     |                                                                                                    | NAPT Port Start:       | 50000          |  |  |
|                                     |                                                                                                    | NAPT Port End:         | 51023          |  |  |
|                                     |                                                                                                    |                        | -              |  |  |
|                                     | Submit                                                                                                    | Global Stats           | Cancel Refresh |  |  |

Clique em submit.

Para gravar as configurações no Router, vá em Admin > Commit & Reboot, clique em Save e depois da atualização de tela, clique em Reboot para que as alterações tenham efeito.

Pronto! seu DSL-502G já esta configurado como roteador. Agora basta ligá-lo a um Hub/Switch, que todas as máquinas estão prontas para se conectar a Internet, bastando apenas que a primeira máquina a se conectar acesse o Veloxzone e faça a autenticação com o provedor de acesso.